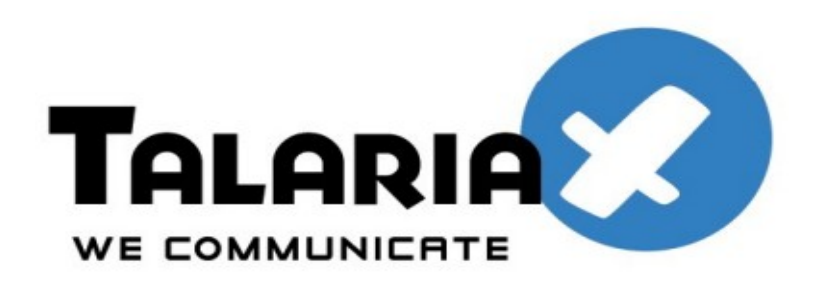

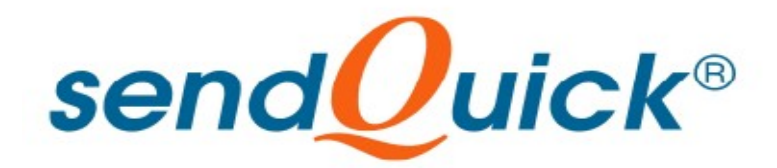

# Citrix NetScaler 11 and SendQuick ConeXa One-time-Password Configuration Guide

Prepared by

#### TalariaX Pte Ltd

76 Playfair Road #08-01 LHK2 Singapore 367996 Tel: 65-62802881 Fax: 65-62806882

# **Citrix NetScaler 11** &

# SENDQUICK CONEXA ONE TIME PASSWORD CONFIGURATION GUIDE

# **1.0 INTRODUCTION**

This document is prepared as a guide to configure Citrix NetScaler 11 to run with SendQuick Conexa for One-time-password via SMS.

The pre-requisite is that SendQuick Conexa OTP server is configured with RADIUS on port 1812. Ensure that both applications are using the same port for radius.

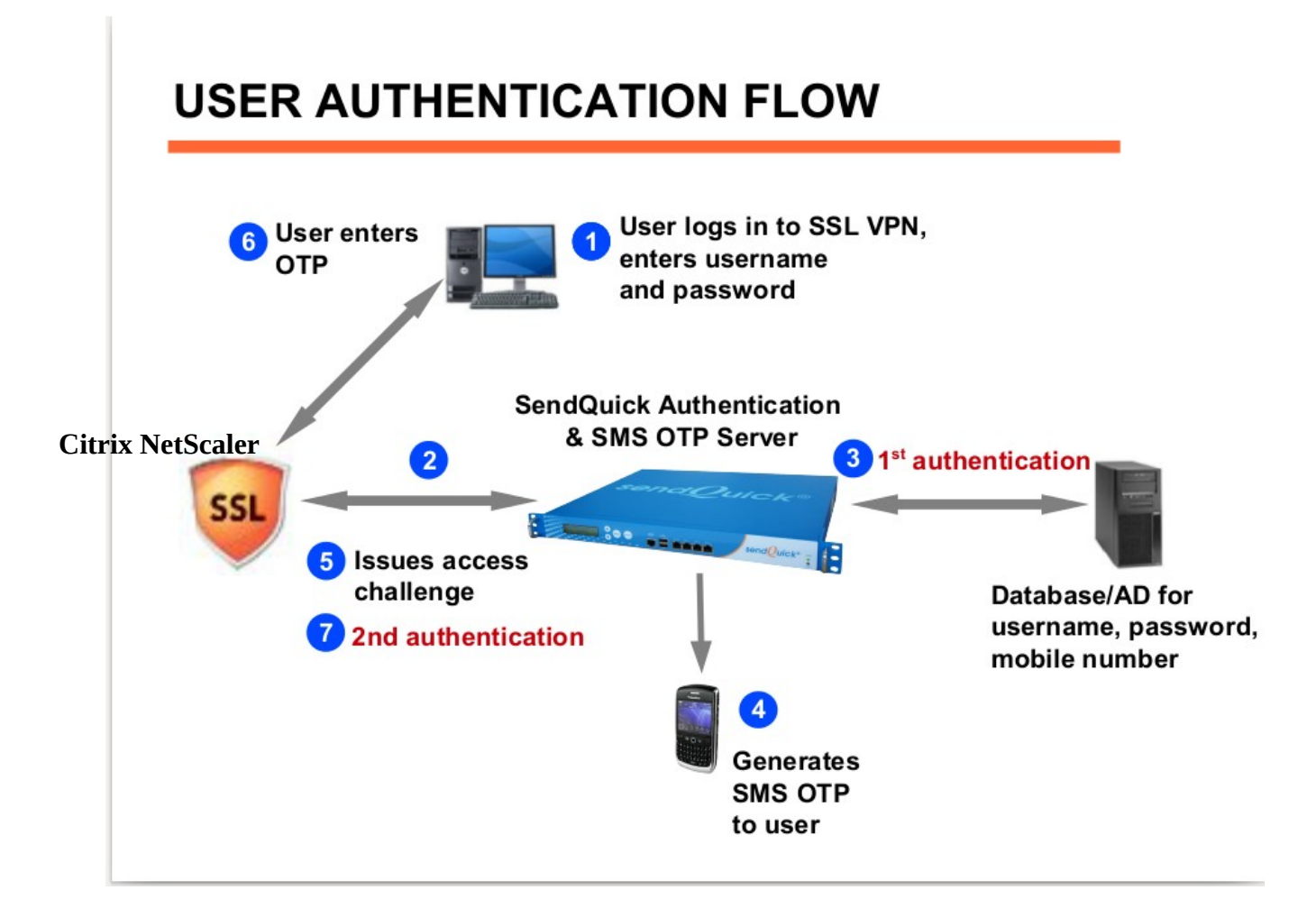

# 2.0 CONFIGURE On sendQuick coneXa

Access with http://<sendQuick IP>/

|                               |                   | sendQuick               | <sup>®</sup> Conexa       |    |            |          |         |        |         |
|-------------------------------|-------------------|-------------------------|---------------------------|----|------------|----------|---------|--------|---------|
|                               |                   |                         |                           |    |            | Wel      | come ot | padmin | (Admin) |
| Server Log                    | [Authenti         | cation Configuration]   | User Management           |    |            | Lo       | gout    |        |         |
| [Radius Client Configuration] | VPN Configuration | Remote DB Configuration | LDAP Server Configuration | Sy | stem Confi | guration |         |        |         |
| New Radius Client             |                   |                         |                           |    |            |          |         |        |         |
| No                            | Name              |                         | Radius Client IP          |    |            |          |         |        |         |
|                               |                   | Client list is en       | ipty                      |    |            |          |         |        |         |
|                               |                   |                         |                           |    |            |          |         |        |         |

Figure 1 : Radius Client Page

To add new radius client, goto Authentication Configuration > Radius Client Configuration

Radius Client IP : <Ciritx NetScaler IP> Shared Secret : <Shared secret of the radius client>

# sendQuick<sup>®</sup> Conexa

| Server Log                    | [Authentica                  | tion Configuration]                            |                 | User Management           |                  | Welcome otpadmin (Admin)<br>Logout |
|-------------------------------|------------------------------|------------------------------------------------|-----------------|---------------------------|------------------|------------------------------------|
| [Radius Client Configuration] | VPN Configuration            | Remote DB Config                               | iguration       | LDAP Server Configuration | System Configura | tion                               |
|                               |                              | Add                                            | New Radius Clie | ent                       |                  |                                    |
|                               | IP address of the            | Radius Client IP : 19<br>origin Radius client. | 92.168.1.99     |                           |                  |                                    |
|                               | Short name                   | Name : Cr                                      | itrix NetScaler |                           |                  |                                    |
|                               | Shared secret between Radius | Shared Secret : et and Conexa.                 | •••••           |                           |                  |                                    |
|                               |                              | S                                              | Submit Reset    | J                         |                  |                                    |

Figure 2 : Add New Radius Client

We will use the user name and password in the AD server to login to SSL VPN.

### sendQuick<sup>®</sup> Conexa

| Server Log [Authentication Configuration] User Management Logout   Radius Client Configuration VPN Configuration Remote DB Configuration [LDAP Server Configuration] System Configuration   New LDAP Server New Logout Remote DB Configuration [LDAP Server Configuration] System Configuration                                                                                                    |  |  |  |  |  |  |  |  |  |  |
|----------------------------------------------------------------------------------------------------|--|--|--|--|--|--|--|--|--|--|
| Radius Client Configuration     VPN Configuration     Remote DB Configuration     [LDAP Server Configuration]     System Configuration       New LDAP Server     Server     Server |  |  |  |  |  |  |  |  |  |  |
| New LDAP Server                                                                                                    |  |  |  |  |  |  |  |  |  |  |
|                                                                                                    |  |  |  |  |  |  |  |  |  |  |
| No Name Description Server 1 Server 2 Login Mode Base DN Scope                                                                                                    |  |  |  |  |  |  |  |  |  |  |
| LDAP Server list is empty                                                                                                    |  |  |  |  |  |  |  |  |  |  |

Copyright © 2002-2015, TalariaX Pte Ltd, Singapore. All Rights Reserved Thu, 12 Nov 2015 15:14

#### Figure 3 : LDAP Server Configuration Page

Add the AD server under Authenication Configuration > LDAP Server Configuration

IP address of AD server, Server 1 : 192.168.1.213, Port 389 Type : Active Directory Service Account Bind DN : < need an AD account> Login Mode : Login ID Base DN : <Base DN of the location of user list in LDAP >

|                             |                                                       |                                   |                |                            |     | Welcome              | otpadmin (Admin) |
|-----------------------------|-------------------------------------------------------|-----------------------------------|----------------|----------------------------|-----|----------------------|------------------|
| Server Log                  | [Authenticatio                                        | n Configuration]                  |                | User Management            |     | Logout               |                  |
| Radius Client Configuration | VPN Configuration                                     | Remote DB Configura               | tion [LC       | OAP Server Configuration ] | Sys | em Configuration     |                  |
|                             |                                                       |                                   |                |                            |     |                      |                  |
|                             |                                                       | Add New                           | LDAP Server    |                            |     |                      |                  |
|                             | Unique name                                           | Name : AD                         |                |                            |     |                      |                  |
|                             |                                                       | Description :                     | ver            |                            |     |                      |                  |
| Primary L                   | DAP Server IP and port number. LDAP                   | Server 1:<br>default port : 389.  | 8.1.213        | Port 389                   |     |                      |                  |
| Secondary L                 | DAP Server IP and port number. LDAP                   | Server 2 :<br>default port : 389. |                | Port                       |     |                      |                  |
|                             |                                                       | Type : Active                     | Directory 🚽    |                            |     |                      |                  |
| Valid login DN &            | Service Ac<br>password, which will be used for bindin | g and searching.                  | admin          |                            |     | Test Service Account |                  |
|                             | Service Acc                                           | ount Password :                   |                |                            |     |                      |                  |
|                             |                                                       | Login Mode : Login                | D <u>-</u> ?   |                            |     |                      |                  |
|                             | Base DN of the lo                                     | Base DN : DC=te                   | tserver,DC=com |                            |     |                      |                  |
|                             |                                                       | Search Scope : Sub                | • ?            |                            |     |                      |                  |
|                             | Additional LD<br>Enter additional LDAP s              | AP Filter String :                |                |                            | i   | ?                    |                  |
|                             |                                                       | Subm                              | Reset          |                            |     |                      |                  |

Figure 4 : Add New AD Server

Check the connection between your AD and sendQuick coneXa by clicking on "Test Service Account"

|                             |                                                                                    |                              |                       | Welcome otpadmin (Admin) |
|-----------------------------|------------------------------------------------------------------------------------|------------------------------|-----------------------|--------------------------|
| Server Log                  | [Authentication Configuration]                                                     | User Mar                     | lagement              | Logout                   |
| Radius Client Configuration | VPN Configuration Remote DB 0                                                      | Configuration [LDAP Server C | configuration ] S     | System Configuration     |
|                             | 4                                                                                  | dd New LDAP Server           |                       |                          |
| Primar<br>Secondar          | onnection Success! , Using LDAP Server                                             | 1 (192.168.1.213:389) , Succ | essfully bind to Serv | vice                     |
| Valid login DN & pas        | Service Account Bind DN :<br>ssword, which will be used for binding and searching. | conexaadmin                  |                       | Test Service Account     |
|                             | Service Account Password :                                                         | •••••                        |                       |                          |
|                             | Login Mode :                                                                       | Login ID - ?                 |                       |                          |
|                             | Base DN of the location of user list.                                              | DC=testserver,DC=com         |                       |                          |
|                             | Search Scope :                                                                     | Sub - ?                      |                       |                          |
|                             | Additional LDAP Filter String :<br>Enter additional LDAP search filter string.     |                              |                       | ]2                       |
|                             |                                                                                    | Submit Reset                 |                       |                          |
|                             |                                                                                    |                              |                       |                          |

Figure 5 : Test Service Account

Configuration VPN configuration

|                             |                    |                             |                                | Welcome of            | padmin (Admi |
|-----------------------------|--------------------|-----------------------------|--------------------------------|-----------------------|--------------|
| Server Log                  | [A                 | uthentication Configuration | User Management                | Logout                |              |
| Radius Client Configuration | [VPN Configuration | n] Remote DB Configura      | tion LDAP Server Configuration | System Configuration  |              |
| New VPN                     |                    |                             |                                |                       |              |
| No Name                     | NAS IP / NAS ID    | Description                 | Authentication Type            | Authentication Server |              |
|                             |                    | VPN                         |                                |                       |              |

Copyright © 2002-2015, TalariaX Pte Ltd, Singapore. All Rights Reserved Thu, 12 Nov 2015 15:28

Figure 6 : VPN Configuration Page

NAS IP Address : <Ciritx NetScaler IP> Authentication Type : Two Factor Access Challenge Authentication Server : LDAP LDAP Server : AD OTP Deliver Method : SMS

#### sendQuick® Conexa

|                                                |                                                                                          |                                   |                                                                 |                                                                               |                    | Welcome otpadr | nin <mark>(Admin)</mark> |
|------------------------------------------------|------------------------------------------------------------------------------------------|-----------------------------------|-----------------------------------------------------------------|-------------------------------------------------------------------------------|--------------------|----------------|--------------------------|
| Server Log                                     | [Authentication Confi                                                                    | guration]                         |                                                                 | User Management                                                               |                    | Logout         |                          |
| Radius Client Configuration [V                 | PN Configuration ] Re                                                                    | mote DB C                         | Configuration                                                   | LDAP Server Configuration                                                     | System             | Configuration  |                          |
|                                                |                                                                                          |                                   | Add Now VDN                                                     |                                                                               |                    |                |                          |
|                                                |                                                                                          |                                   | Add New VPN                                                     |                                                                               |                    |                |                          |
| Use either NAS-IP-Address of<br>Select None if | NAS-IP /<br>or NAS-Identifier to communicate with<br>NAS-IP-Address and NAS-Identifier a | NAS-ID :<br>Conexa.<br>are empty. | 192.168.1.99                                                    | NAS-IP-Address                                                                | NAS-Identifier     | None           |                          |
|                                                | Unique name of                                                                           | Name :<br>this VPN.               | CitrixNetScaler                                                 |                                                                               |                    |                |                          |
|                                                | Des<br>Description of this VPN. For refere                                               | cription :<br>ence only.          | Citrix NetScaler                                                |                                                                               |                    |                |                          |
|                                                | Authenticati                                                                             | on Type :                         | Two Factor Access                                               | Challenge 🛃                                                                   |                    |                |                          |
|                                                | Authentication                                                                           | Server :                          | LDAP -                                                          | ?                                                                             |                    |                |                          |
|                                                | u                                                                                        | DAP Serve                         | er Configuration (Au                                            | thentication)                                                                 |                    |                |                          |
|                                                | Return                                                                                   | n Option :                        | Return LDAP gro                                                 | oup as Radius attribute : Filter-Id (1<br>oup as Radius attribute : Class (25 | 11)<br>)           |                |                          |
| Select LDAP server from list, which            | LDAF<br>h is predefined in LDAP Server Conf                                              | Server :<br>iguration.            | AD 💌                                                            |                                                                               |                    |                |                          |
|                                                | OTP Prompt Message (Access Ch                                                            | allenge) :                        | Enter OTP:<br>^M = User's Mobile r                              | number , ^E = User's Email addres                                             | S                  |                |                          |
|                                                | o                                                                                        | ТР Туре :                         | One Time PIN (OTP<br>OTP - One time usag<br>STP - Limited times | P) •<br>ge only.<br>of usage over validity period                             |                    |                |                          |
|                                                | OTP Delivery                                                                             | Method :                          | SMS -                                                           |                                                                               |                    |                |                          |
|                                                | OTP Email                                                                                | Subject :                         | Default : SendQuick                                             | Conexa OTP                                                                    |                    |                |                          |
|                                                | OTP Ema                                                                                  | ail From :                        | Default : system@[he                                            | ostname] / system@[IP]                                                        |                    |                |                          |
|                                                | OTF                                                                                      | Length :                          | 4 • Numer                                                       | ic Only O Alphanumeric                                                        |                    |                |                          |
|                                                | One Time PIN Validity                                                                    | y Period :                        | 5 minutes                                                       |                                                                               |                    |                |                          |
|                                                |                                                                                          |                                   | sendQuick Conexa                                                | One Time password: ^P Expire in                                               | : ^E mins          |                |                          |
|                                                | OTP Message T                                                                            | emplate :                         |                                                                 |                                                                               |                    |                |                          |
|                                                |                                                                                          |                                   | ^P = OTP token , ^E                                             | = Validity period (in minutes) , ^D =                                         | = Date , ^T = Time |                |                          |
|                                                | Messag                                                                                   | ge Mode :                         | Normal Text                                                     | • ?                                                                           |                    |                |                          |
| Pr                                             | sms<br>iority level of the SMS. Highest = 1, L                                           | Priority :<br>owest = 9           | 5 -                                                             |                                                                               |                    |                |                          |
|                                                | Mode<br>Send SMS via specifi                                                             | m Label :<br>c modem.             | -NA- 🔻                                                          |                                                                               |                    |                |                          |
|                                                | User Con                                                                                 | tact List :                       | Same as authen                                                  | tication server <mark>?</mark>                                                |                    |                |                          |
|                                                | 1                                                                                        | DAP Serv                          | ver Configuration (C                                            | ontact List)                                                                  |                    |                |                          |
|                                                | Attribut                                                                                 | e Name :                          | mobile<br>mail                                                  | (Mobile)<br>(Email)                                                           |                    |                |                          |
|                                                |                                                                                          |                                   | Submit Reset                                                    |                                                                               |                    |                |                          |
|                                                |                                                                                          |                                   |                                                                 |                                                                               |                    |                |                          |

Copyright © 2002-2015, TalariaX Pte Ltd, Singapore. All Rights Reserved Thu, 12 Nov 2015 15:28

Figure 7 : Add New VPN

## 3.0 CONFIGURE On Citrix NetScaler

Login to Citrix Netscaler

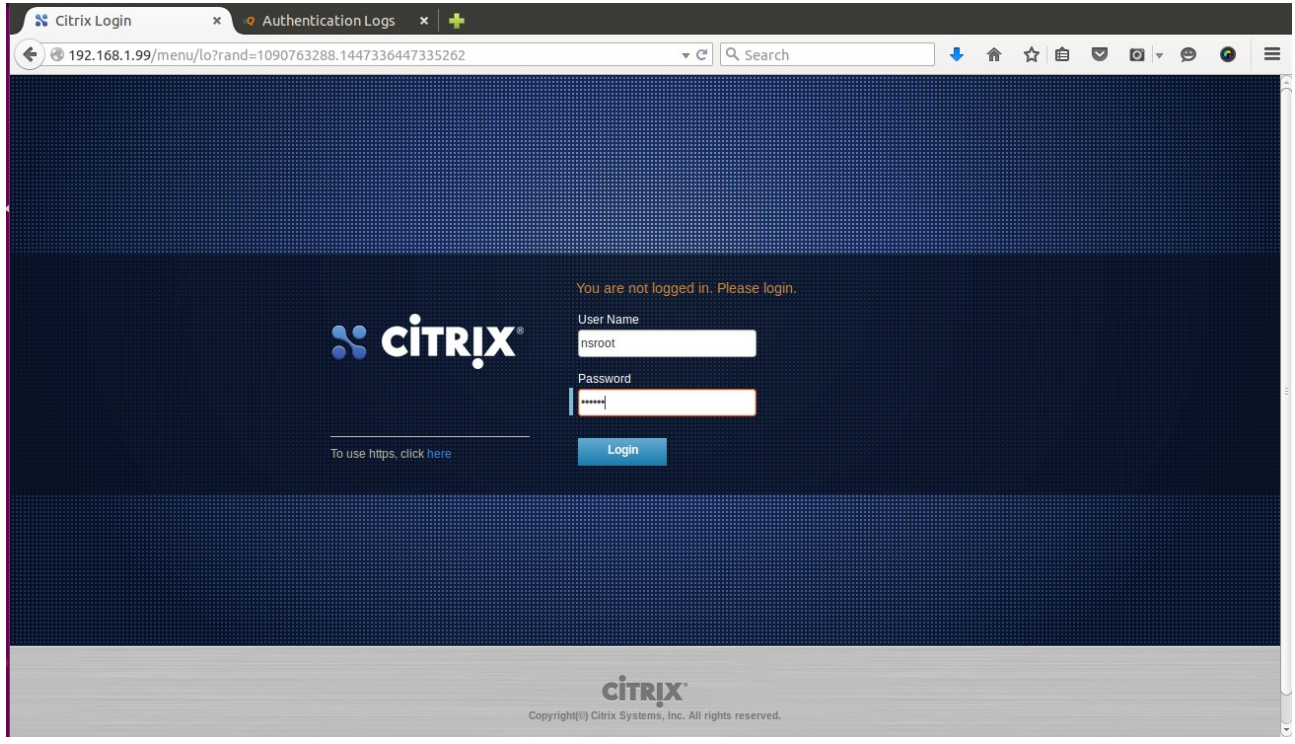

Figure 8 :

| 💦 NetScaler VPX (1000        | )                                          |                                    | HA Status<br>Not Configured | Info<br>NS11.0 63.16.nc 🔻 | Logout    | CİTR | X. |
|------------------------------|--------------------------------------------|------------------------------------|-----------------------------|---------------------------|-----------|------|----|
| Dashboard Configuration      | Reporting                                  |                                    | 3                           | Documentation             | Downloads |      | \$ |
| + System                     | NetScaler > System > System Info           | rmation                            |                             |                           | ¢         | 0    |    |
| + AppExpert                  |                                            |                                    |                             |                           |           |      |    |
| + Traffic Management         | System Information System Se               | essions                            |                             |                           |           |      |    |
| + Optimization               | System Upgrade Reboot Statistics Call Home |                                    |                             |                           |           |      |    |
| + Security                   | System Information                         |                                    |                             |                           |           |      |    |
| + NetScaler Gateway          | NetScaler IP Address                       | 192.168.1.99                       |                             |                           |           |      |    |
|                              | Netmask                                    | 255.255.255.0                      |                             |                           |           |      |    |
| + Authentication             | Node                                       | Standalone                         |                             |                           |           |      |    |
| Show Unlicensed Features     | Time Zone                                  | GMT+08:00-SGT-Asia/Singapore       |                             |                           |           |      |    |
|                              | System Time                                | Thu, 12 Nov 2015 23:35:20 SGT      |                             |                           |           |      |    |
| tegrate with Citrix Products | Last Config Changed Time                   | Thu, 12 Nov 2015 22:56:41 SGT      |                             |                           |           |      |    |
|                              | Last Config Saved Time                     | Thu, 12 Nov 2015 22:56:56 SGT      |                             |                           |           |      |    |
| 🞇 XenMobile                  | Hardware Information                       |                                    |                             |                           |           |      |    |
|                              | Platform                                   | NetScaler Virtual Appliance 450010 |                             |                           |           |      |    |
| XenApp and XenDesktop        | Manufactured on                            | 9/30/2009                          |                             |                           |           |      |    |
| T Unified Gateway            | CPU                                        | 2792 MHZ                           |                             |                           |           |      |    |
|                              | Host Id                                    | 000c29532444                       |                             |                           |           |      |    |
|                              | Serial no                                  | HE2H81UJ47                         |                             |                           |           |      |    |
|                              | Encoded serial no                          | 891e0000cb254307ee9a               |                             |                           |           |      |    |

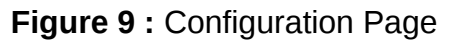

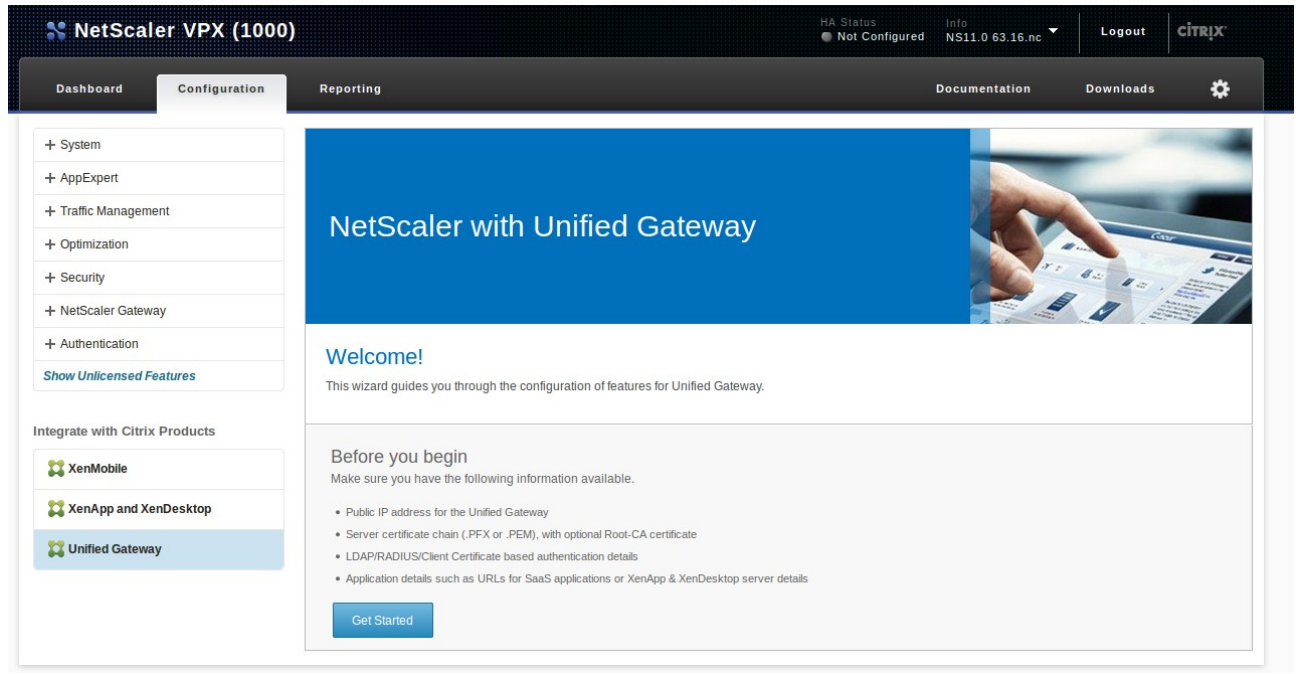

Figure 9 : Unified Gateway wizard

Add Authentication

Primary Authentication Method : Radius IP Address : < sendQuick coneXa IP> Port : 1812 Secret Key : <Shared secret of sendQuick coneXa>

| Dashboard Configuration Re                                                                                                    | eporting      |      | Docum | nentation | Downloads          |   |
|----------------------------------------------------------------------------------------------------|---------------|------|-------|-----------|--------------------|---|
| ← Back                                                                                                    |               |      |       |           |                    |   |
|                                                                                                    |               |      |       |           |                    |   |
| Unified Gateway Configuration                                                                                                    |               |      |       |           |                    |   |
| Virtual Server                                                                                                    |               |      |       | Basic     | c Settings         | ^ |
| Virtual Server Name                                                                                                    | IP Address    | Port |       |           | +                  |   |
| myUnifiedGateway                                                                                                    | 192.168.1.100 | 443  |       | 1         | Virtual Server     | ~ |
|                                                                                                    |               |      |       | 2         | Server Certificate |   |
| Server Certificate                                                                                                    |               |      | /     |           | <b>∧</b><br>↓      |   |
| 📟 🧱 talariax1                                                                                                    |               |      |       | 3         | Authentication     |   |
| 📼 🕎 talariax1                                                                                                    |               |      |       |           | +                  |   |
|                                                                                                    |               |      |       | 4         | Portal Theme       |   |
| Authentication                                                                                                    |               |      |       | 5         | Applications       |   |
| Primary authentication method*      RADIUS     IP Address*     192   168     197     1812     Time out (seconds)*     3     Secret Key*     •••••••     Confirm Secret Key* | IPv6          |      |       |           |                    |   |
|                                                                                                    |               |      |       |           |                    |   |
| Secondary authentication method*                                                                                                    |               |      |       |           |                    |   |

Figure 10 : Unified Gateway wizard

# 4.0 REMOTE ACCESS WITH TWO FACTOR AUTHENTICATION

Enter user name and password which is stored in your AD server to login VPN for the 1<sup>st</sup> authentication. Once the first authentication is successful, the Enter OTP page will appear as shown in Figure 12 below. The OTP will be sent to the mobile phone. Enter the OTP in the space provided and click Submit.

| 💲 Citrix NetScaler VP 🗴 🕫        | Server Logs × 🙆 NetS | caler Gateway × | +                           |   |   |     |   | iki |   |   |
|----------------------------------|----------------------|-----------------|-----------------------------|---|---|-----|---|-----|---|---|
| ← A https://192.168.1.100/vpn/in | ndex.html            |                 | ▼ C <sup>e</sup> ] Q Search | ÷ | ⋒ | ☆ 自 | • | 9   | 0 | Ξ |
|                                  |                      |                 |                             |   |   |     |   |     |   |   |
|                                  |                      |                 |                             |   |   |     |   |     |   |   |
|                                  |                      |                 |                             |   |   |     |   |     |   |   |
|                                  |                      |                 |                             |   |   |     |   |     |   |   |
|                                  |                      |                 |                             |   |   |     |   |     |   |   |
|                                  |                      |                 |                             |   |   |     |   |     |   |   |
|                                  |                      |                 |                             |   |   |     |   |     |   |   |
|                                  | NetScaler with       | Please log on   |                             |   |   |     |   |     |   |   |
|                                  | onined Gateway       | User name       | thet                        |   |   |     |   |     |   |   |
|                                  |                      | Password        |                             |   |   |     |   |     |   |   |
|                                  |                      |                 | Log On                      |   |   |     |   |     |   |   |
|                                  |                      |                 |                             |   |   |     |   |     |   |   |
|                                  |                      |                 |                             |   |   |     |   |     |   |   |
|                                  |                      |                 |                             |   |   |     |   |     |   |   |
|                                  |                      |                 |                             |   |   |     |   |     |   |   |
|                                  |                      |                 |                             |   |   |     |   |     |   |   |

Figure 11 : Login page of 1<sup>st</sup> Authentication

| Scitrix NetScaler VP 🗴 🔍 Server Logs 🛛 🗴 🕲 NetSca | ler Gateway × 🕂                                                                                    |   |   |    |   |   |   |   |
|---------------------------------------------------|----------------------------------------------------------------------------------------------------|---|---|----|---|---|---|---|
| () @ https://192.168.1.100/cgi/login              | ▼ C Q Search                                                                                       | ٠ | ⋒ | ☆自 | • | ø | 0 | ≡ |
|                                                   |                                                                                                    |   |   |    |   |   |   |   |
| NetScaler with<br>Unified Gateway                 | Additional Information Required<br>Please type your response below.<br>Enter OTP:<br>***<br>Submit |   |   |    |   |   |   |   |
|                                                   |                                                                                                    |   |   |    |   |   |   |   |

Figure 12 : OTP Login Page

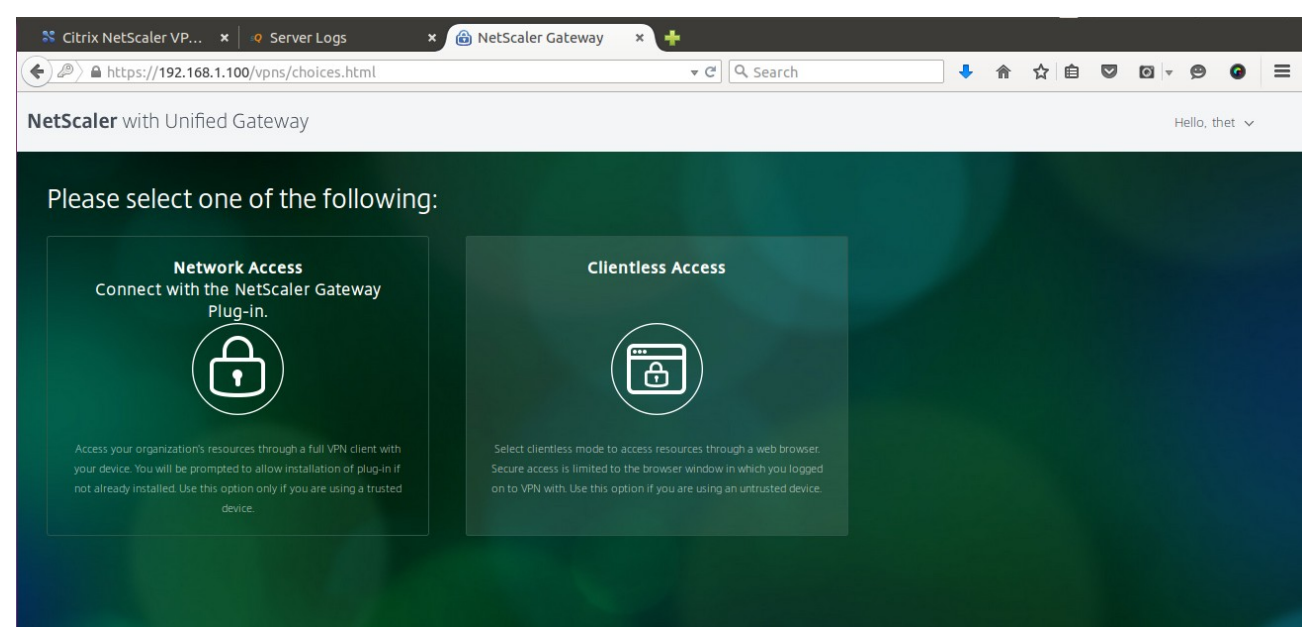

Figure 13 : Successful Access with SSL VPN

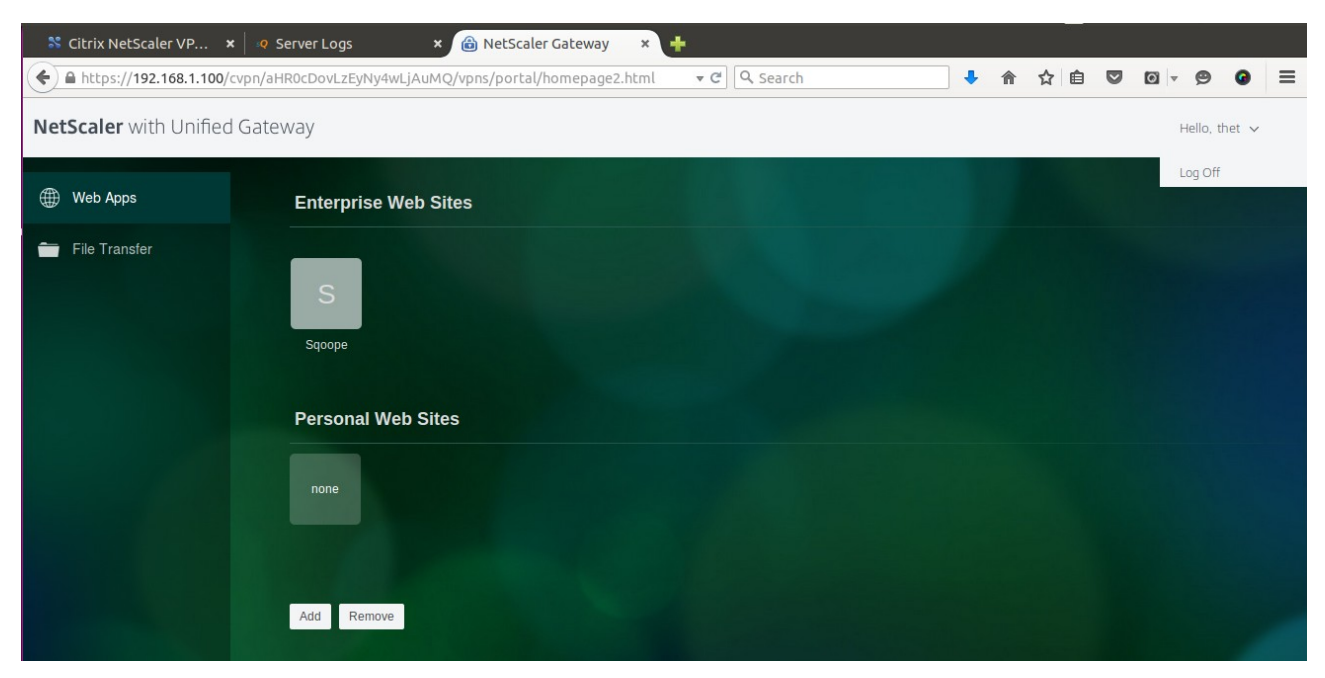

Figure 14 : Successful Access

## **ConeXa Server Log**

# sendQuick® Conexa

|                                                                                     |                                                                                                    |                                                                                                    | Welcome otpadmin (Admin)                                         |  |  |  |  |  |  |
|-------------------------------------------------------------------------------------|----------------------------------------------------------------------------------------------------|----------------------------------------------------------------------------------------------------|------------------------------------------------------------------|--|--|--|--|--|--|
| [Server Log]                                                                        | Authentication Configuration                                                                                                    | User Management                                                                                                    | Logout                                                           |  |  |  |  |  |  |
| [Server Log]                                                                        | Authentication Log                                                                                                    |                                                                                                    |                                                                  |  |  |  |  |  |  |
| [Server Log]                                                                        | Server<br>end SMS (op:1899) to thet (91072730)<br>equest from thet (1921681.99) 2FC CHALLENGE<br>equest from thet (1921681.99) 2FC CHALLENGE<br>equest from thet (1921681.99) 2FC ACCEPT<br>p) Received SMS From:Singlel Keyword:We are delighted<br>Monitoring of your Single Wiff I usage will be made availab<br>tf ind VPN with keyword:We<br>p) Received SMS From:+6591072730 Keyword:Test reply<br>th dn VPN with keyword:We<br>sing LDAP (AD) Server 1 (1921681.213:389)<br>heckValidLdapUser (AD) for thet, ModeIoginid, Server(192<br>FA C 151 authentication success (thet OP-<br>sing LDAP (AD) Server 1 (1921681.213:389)<br>heckValidLdapUser (AD) for thet, ModeIoginid, Server(192<br>FA C 151 authentication success (thet OP-<br>sing LDAP (AD) Server 1 (1921681.213:389)<br>med SMS (op 8775) to thet (91096771)<br>equest from hAS-P.Address.192.1681.99 NAS-Identif<br>sing LDAP (AD) Server 1 (1921681.213:389)<br>med SMS (op 8775) to thet (91096771)<br>equest from hAS-P.Address.192.1681.99 NAS-Identif<br>Sing LDAP (AD) Server 1 (1921681.99).27C CHALLENGE<br>****Request from NAS-P.Address.192.1681.99 NAS-Identif<br>sing LDAP (AD) Server 1 (1921681.99).27C MALLENGE<br>****Request from NAS-P.Address.192.1681.99 NAS-Identif<br>Server(192751)<br>equest from the (1921681.99).27C CHALLENGE<br>*****Request from NAS-P.Address.192.1681.99 NAS-Identif<br>************************************ | rr Log<br>http://www.involutionality.com/involutionality.com/<br>fierr- (thet)*****<br>to inform you that unlimited Singtel WiFi usage has beer<br>le via MySingtel app soon. T&Cs apply. www.singtel.com<br>fierr- (thet)*****<br>.168.1.213:389) success<br>.1.213:389) : (mobile:91096771, email:thet@talariax.co<br>fierr- (thet)***** | n extended to 29 Feb'16. Enjoy seamless surfing<br>Visingtelwifi |  |  |  |  |  |  |
| Refresh<br>Download Log files : current log   log 2   log 3   log 4   log 5   log 6 |                                                                                                    |                                                                                                    |                                                                  |  |  |  |  |  |  |

Figure 15 : Server Logs of sendQuick coneXa

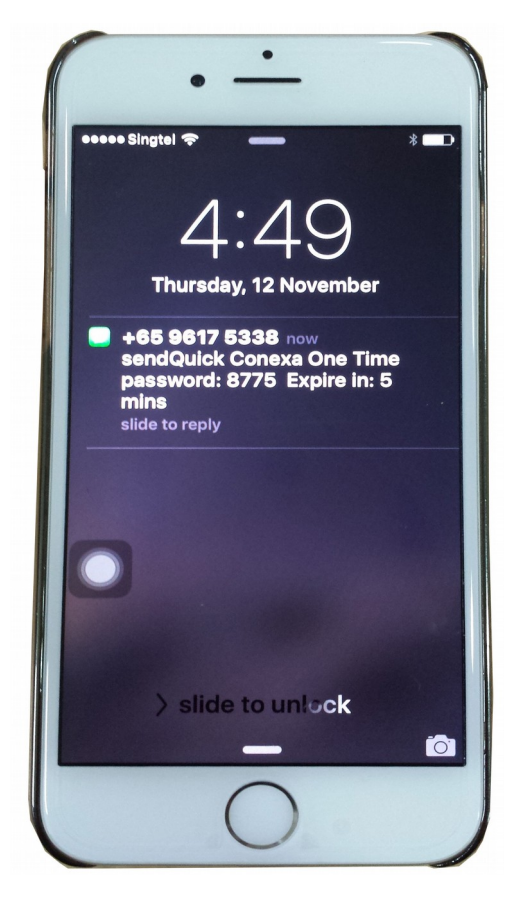

Figure 16 : Received OTP